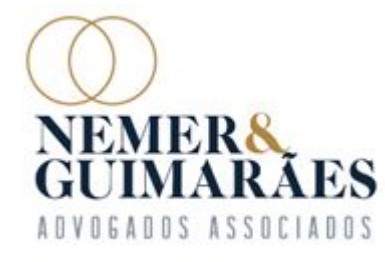

# <u>JUDICIAL AOS CREDORES -</u> JUDICIAL AOS CREDORES -ASSEMBLEIA GERAL DA HALLITA TURISMO E VIAGENS LTDA- EM RECUPERAÇÃO

Autos n.º 5037524.02.2021.8.13.0024

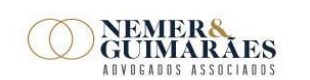

F [31] 3224-1967

Av. Brasil, 1438 - sala 1406 | Funcionários CEP 30.140-003 | Belo Horizonte - MG | Brasil www.nemereguimaraes.adv.br

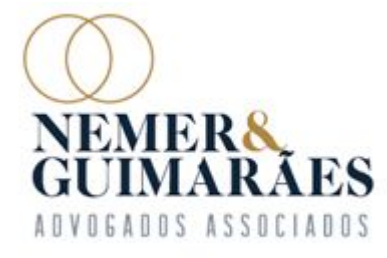

### <u>PROCEDIMENTO DE HABILITAÇÃO PARA</u> <u>VOTAÇÃO</u>

Os credores devem enviar e-mail ao endereço eletrônico contato@nemereguimaraes.adv.br, com<u>até 24 horas de</u> antecedência do início da AGC, que será realizada, em 1ª Convocação, no dia 21/03/2023, e em 2ª Convocação, em 28/03/2023, indicando os DADOS OBRIGATÓRIOS para participar e votar na Assembleia, conforme item 44 dos "Documentos" constantes em nosso site, em "Espaço do Credor" – www.nemereguimaraes.adv.br

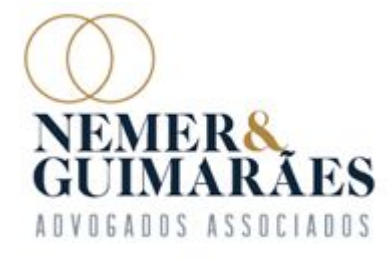

### PROCEDIMENTO DE PARTICIPAÇÃO NA AGC

Para participar da Assembleia Geral de Credores, siga as seguintes instruções para instalar a Plataforma Virtual ZOOM, onde ocorrerá a AGC e para participar da AGC:

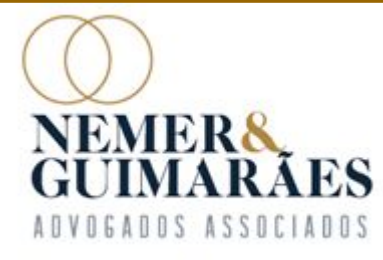

### DA INSTALAÇÃO DA PLATAFORMA ZOOM MEETINGS EM 'SMARTPHONES'

1. '<u>A partir do smartphone, acesse a loja de</u> aplicativos (Apple Store ou Play Store).

2. Procure por Zoom Cloud Meetings no mecanismo de busca.

3. Clique em "Instalar" ou similar

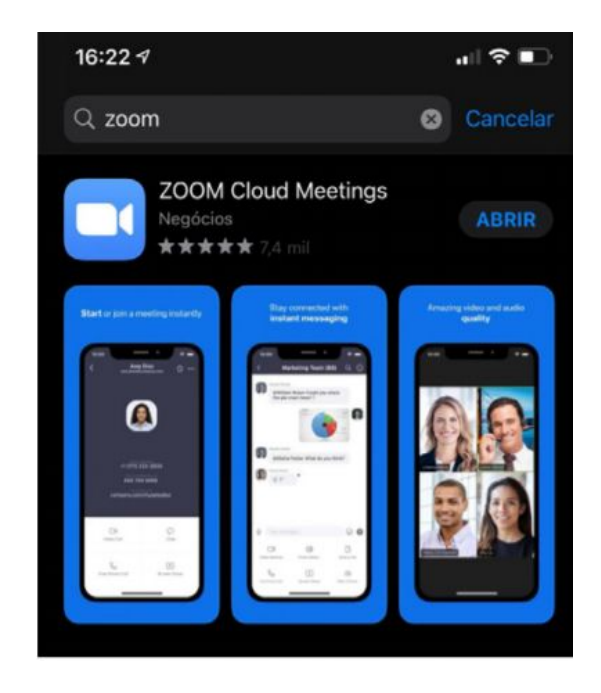

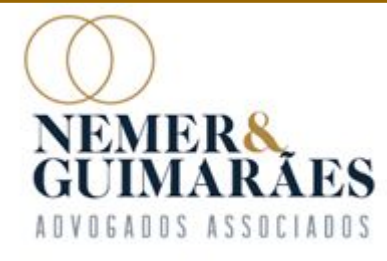

#### DA INSTALAÇÃO DA PLATAFORMA ZOOM MEETINGS EM COMPUTADORES E <u>'NOTEBOOKS'</u>

- 1. A partir de um navegador, acesse o link: <u>https://zoom.us/download</u>.
- Dentre as opções apresentadas, selecione <u>"Cliente Zoom para Reuniões"</u> clicando em <u>"Fazer download"</u>.
- 3. Execute o instalador <u>Zoominstaller.exe</u> após a conclusão do download.
- 4. Ao final da instalação, <u>a tela no exemplo</u> <u>ao lado deverá ser apresentada:</u>

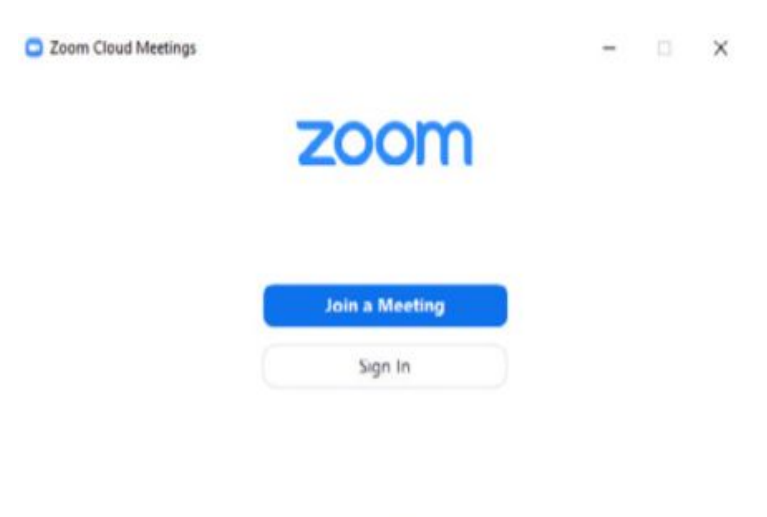

Version: 4.6.8 (19178.0323)

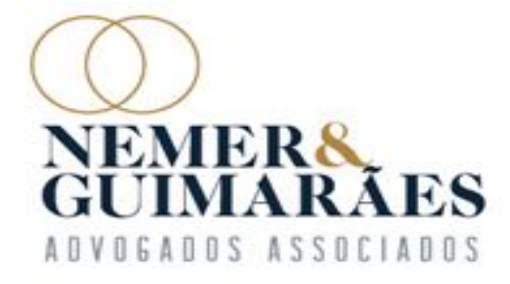

## DO ACESSO À ASSEMBLEIA PELA PLATAFORMA ZOOM

Para acessar a reunião, basta o credor clicar no <u>link já</u> <u>disponibilizado</u> e aguardar a autorização da Administradora Judicial para o ingresso na Assembleia Geral de Credores, onde <u>será feito o credenciamento de cada credor a partir das 9h do</u> <u>dia de realização da AGC, conforme Edital de Convocação.</u>

<u>Link: https://us02web.zoom.us/j/82912753324</u> <u>ID da reunião: : 829 1275 3324</u>

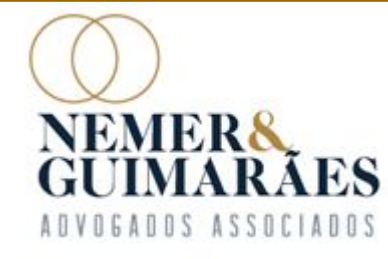

### DA FASE DE CREDENCIAMENTO

A entrada na sala virtual será liberada com duas horas de antecedência do início da AGC, sendo que o credor deverá ratificar seu ingresso e indicar o nome do advogado ou do representante legal no <u>"Chat" da plataforma</u>, a fim de que a Administradora Judicial possa validar sua presença. Após, o credor será direcionado para preenchimento dos campos <u>"Nome" e e-mail</u>. O credor deve estar com o documento de identificação em mãos.

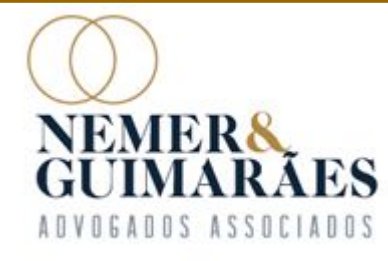

### DA ABERTURA DA ASSEMBLEIA GERAL DE CREDORES

A Assembleia Geral de Credores terá início apenas após o credenciamento de todos os credores presentes, e não será admitida a entrada de credores após a sua abertura, salvo os credores que já se encontrem na fila de credenciamento.

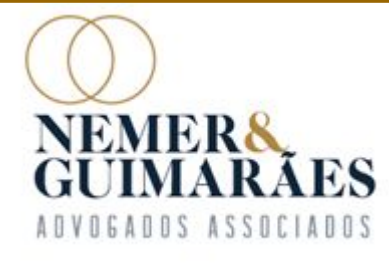

O microfone de todos os credores estará <u>desabilitado</u> pela equipe da Administradora Judicial, sendo que para solicitar a palavra, o credor deverá seguir os <u>seguintes passos</u>:

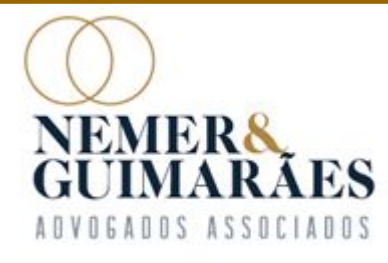

Pelo computador, para solicitar a palavra, <u>o credor deverá</u> <u>clicar em "Participantes",</u> <u>localizado na barra inferior</u> <u>da janela:</u>

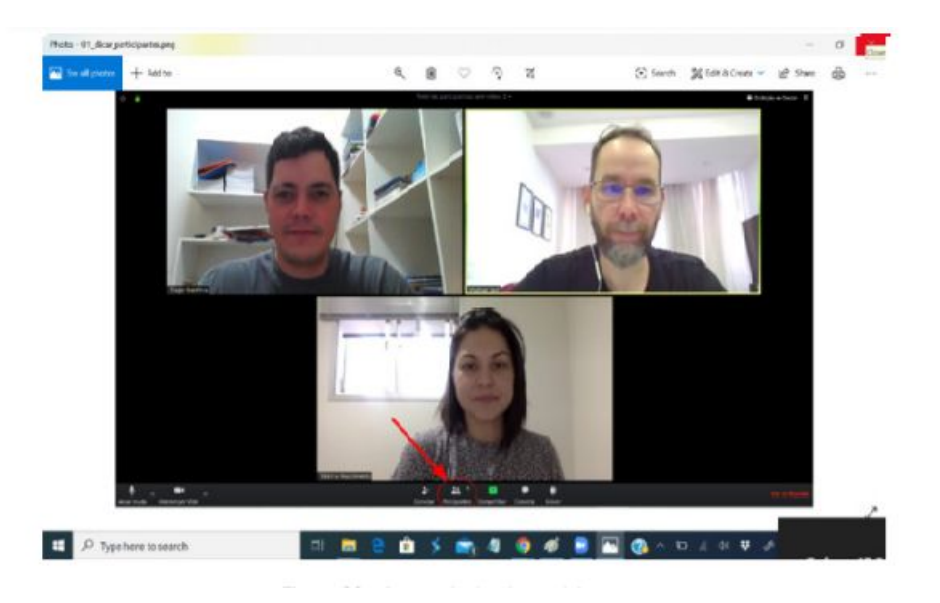

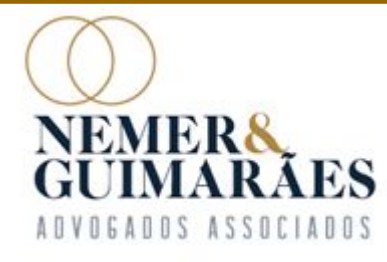

Ao clicar no<u>menu</u>, uma nova aba com a lista de participantes aparecerá ao lado direito da janela. Ali, <u>deve-se selecionar a opção</u> <u>"Levantar Mão"</u>.

Após, a Administradora Judicial concederá a palavra a qualquer credor com a mão levantada, no momento mais pertinente para tanto.

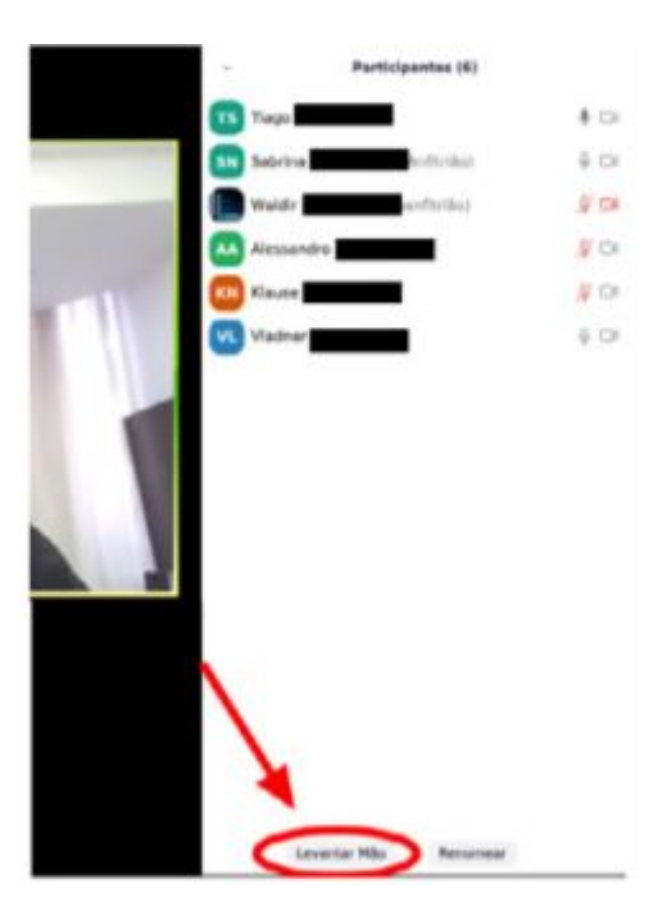

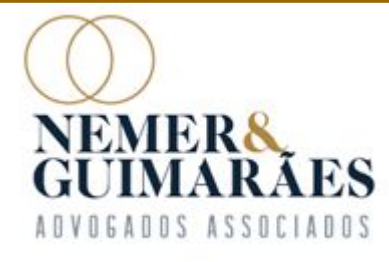

Pelo aplicativo para <u>smartphone</u>, <u>clique na</u> <u>parte inferior da tela e em</u> <u>seguida no ícone</u>"...".

Nas opções disponíveis, selecione <u>"Levantar Mão"</u>

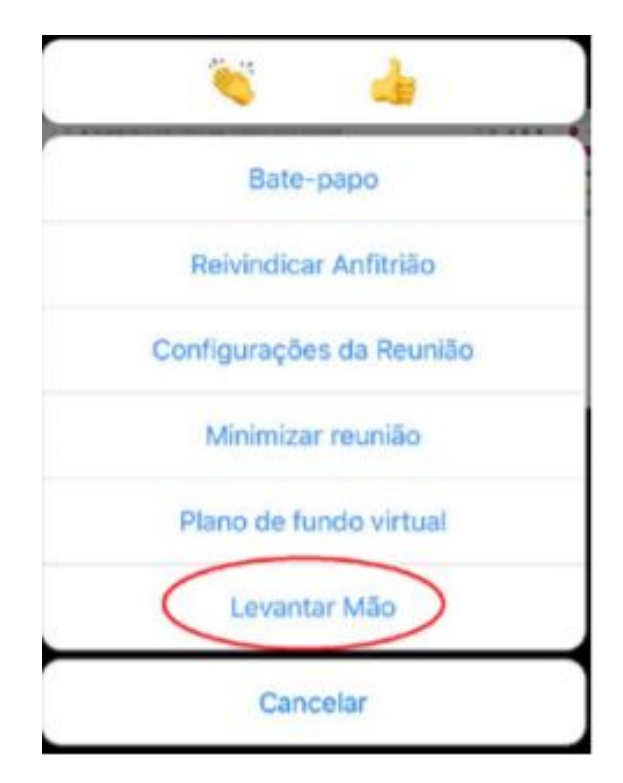

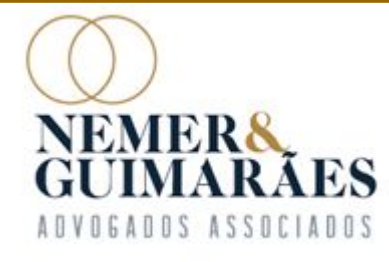

# DA VOTAÇÃO

A votação será realizada <u>oralmente</u>, pela <u>classe de credor</u>, dando oportunidade, em ordem alfabética, para que os credores se manifestem.

Enquanto os credores votam, a equipe da Administradora Judicial irá transmitir em tempo real a <u>planilha de votação</u>, registrando no Excel manualmente cada voto.

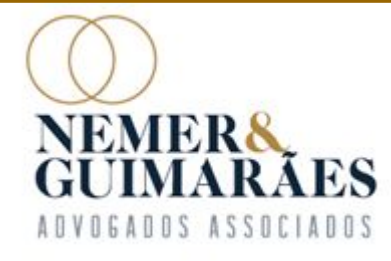

#### Em caso de dúvidas, acesse o site: <u>www.nemereguimaraes.adv.br</u>, baixe o nosso aplicativo "Espaço do Credor" ou envie um e-mail para contato@nemereguimaraes.adv.br

F [31] 3224-1967

Av. Brasil, 1438 - sala 1406 | Funcionários CEP 30.140-003 | Belo Horizonte - MG | Brasil www.nemereguimaraes.adv.br